## WODONGA SENIOR SECONDARY COLLEGE Every Student, Every Opportunity, Success for All

## SETUP MAIL ON IOS

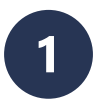

From the Home screen, click the Settings icon.

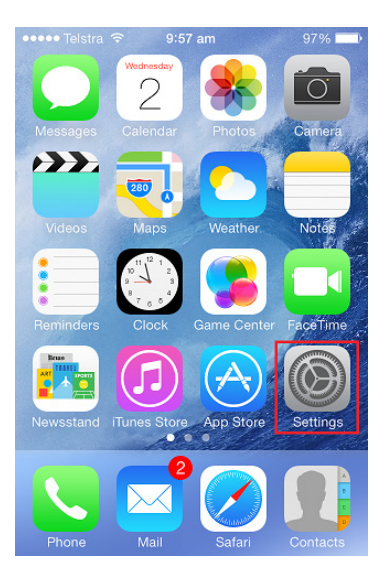

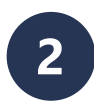

You will need to scroll down and click the Mail, Contacts, Calendars heading.

| ••••• Te | elstra 🗢 9:57 am          | 97% 💼 |  |  |
|----------|---------------------------|-------|--|--|
| Settings |                           |       |  |  |
|          | iCloud                    | >     |  |  |
|          | Mail, Contacts, Calendars | >     |  |  |
|          | Notes                     | >     |  |  |
|          | Reminders                 | >     |  |  |
|          | Phone                     | >     |  |  |
|          | Messages                  | >     |  |  |
|          | FaceTime                  | >     |  |  |
| হ        | Maps                      | >     |  |  |
| (+)      | Compass                   | >     |  |  |
|          | O-f-i                     | ς.    |  |  |

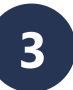

You will need to select the Add Account option at the top to add your Manage Exchange email.

| ••••• Telstra 🗢 9:58 am | 97% 💼        |
|-------------------------|--------------|
| Settings Mail, Contact  | s, Calendars |
|                         |              |
| ACCOUNTS                |              |
| Add Account             | >            |
|                         |              |
|                         |              |
| Fetch New Data          | Push >       |
| MAIL                    |              |
| Preview                 | 2 Lines >    |
| Show To/Cc Label        | $\bigcirc$   |
| Flag Style              | Color >      |

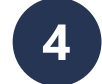

As you have a Managed Exchange mailbox, you will need to select the Managed Exchange option.

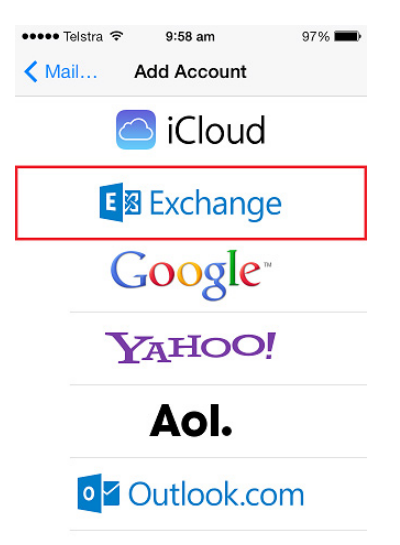

www.wssc.vic.edu.au

## WODONGA SENIOR SECONDARY COLLEGE

Every Student, Every Opportunity, Success for All

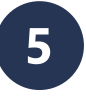

Enter in your Full Email Address, Password and a Description of your choice. I will call mine Exchange.

| ••••• Telstra 🗢 | 9:58 am     | 97% 🗪        |
|-----------------|-------------|--------------|
|                 | veniying    |              |
| Email           | SMI9999@wss | c.vic.edu.au |
| Password        | •••••       |              |
| Description     | SMI9999@wss | c.vic.edu.au |
|                 |             |              |
|                 |             |              |
|                 |             |              |
|                 |             |              |
|                 |             |              |

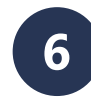

Click Next and your iPhone will confirm the settings are correct. You will then see a bunch of ticks next to the fields like below.

| •••• Telstra |               | 97%           |   |
|--------------|---------------|---------------|---|
| Cancel       | Exchang       | je            |   |
| Email        | SMI9999@ws    | sc.vic.edu.au | ~ |
| Server       | mail-01.wssc. | vic.edu.au    | ~ |
| Domain       | exchange      | 9             | ~ |
| Usernar      | ne SMI9999    |               | ~ |
| Passwo       | rd •••••      | ••            | ~ |
|              |               |               |   |
| Descrip      | tion SMI9999  | @wssc.vic.ed  | ~ |
|              |               |               |   |

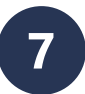

## Choose what you would like to sync with your iPhone and click Save.

| ••••• 1 | elstra ᅙ  | 9:59 am  | 97% 🗪 |
|---------|-----------|----------|-------|
| Cance   | əl        | Exchange | Save  |
|         |           |          |       |
|         | Mail      |          |       |
|         | Contac    | ots      |       |
|         | Calendars |          |       |
|         | Reminders |          |       |
|         | Notes     |          |       |
|         |           |          |       |
|         |           |          |       |
|         |           |          |       |
|         |           |          |       |